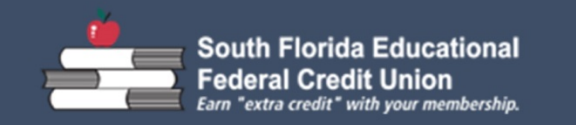

# E-mail Encryption Guide

| 1 - Register to retrieve Secure E-mail,<br>a one-time process only                                                                                                    | Registration       South Florida Educational         Federal Credit Union       Federal Credit Union         Eam "extra credit" with your membership.                                                                                                    |
|----------------------------------------------------------------------------------------------------|----------------------------------------------------------------------------------------------------|
| <ul> <li>New User:</li> <li>1. If this is the first time you are retrieving a secure E-mail a Registration form will appear.</li> <li>2. Complete all required fields then click Continue.</li> <li>Note: Make sure to choose a Security Question that you can easily remember. If you ever forget your password, you can use the Security Question to recover it.</li> <li>Your e-mail should now populate. See  ().</li> </ul> | Email Address:<br>First Name:<br>Last Name:<br>Password:<br>Confirm Password:<br>Password Reset<br>Question: Your childhood best friend<br>Answer:<br>Continue<br>Continue<br>Confirm Continue<br>Confirm Continue<br>Confirm Password Reset<br>Cuestion: Your childhood best friend<br>Continue<br>Continue<br>Continue<br>Continue<br>Confirm Continue<br>Confirm Continue<br>Confirm Password Reset<br>Cuestion: Your childhood best friend<br>Continue<br>Continue<br>Con |
| <ul> <li>Returning User:</li> <li>3. If you are a returning user a log in prompt will appear. Enter your password and click Continue. In the event that you can't remember your password, click the Forgot Password option.</li> <li>Your e-mail should now populate. See  .</li> </ul>                                                                                                    | Support     Support                                                                                                    |

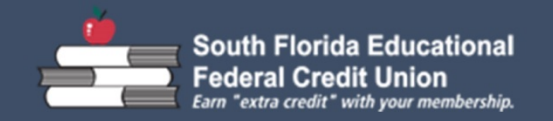

## E-mail Encryption Guide

### 2 - Retrieve a Secure E-mail

You receive an e-mail notifying you that you have been sent a secure message.

**Note:** Depending on your e-mail service provider, the format may be slightly different than the one displayed.

Press **Click here** to get to the e-mail retrieval page. Log in using your registered email address and password.

#### OR

Find the SecureMessageAtt.html attachment and click it to start the download process.

**Note:** Depending on the e-mail provider, the attachment may be at the top or bottom of the e-mail.

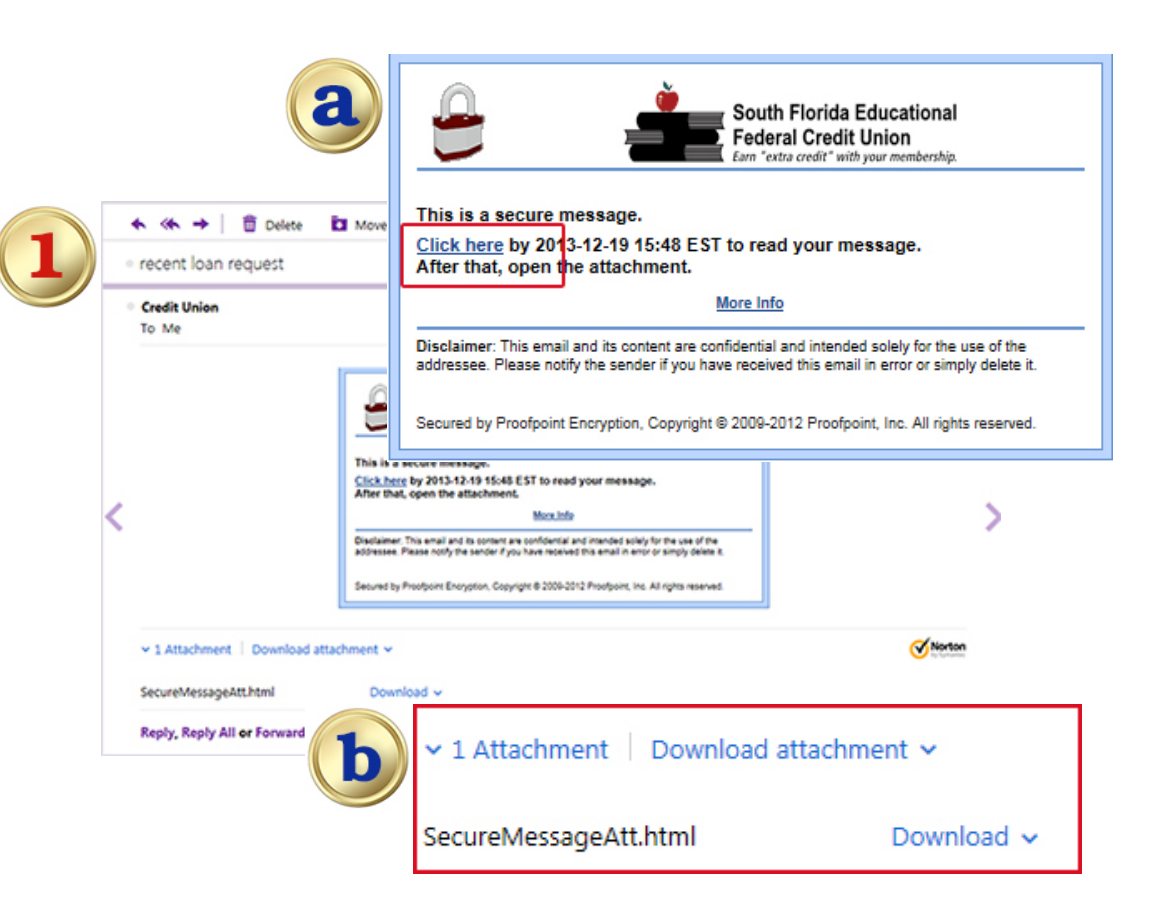

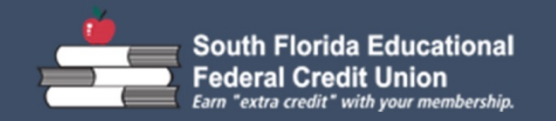

## E-mail Encryption Guide

Open

Save 🔻

Cancel

#### 3 – Save a Secure E-mail attachment

#### Using a **computer**

Click on the attachment. Select **Save** at the bottom of the screen. Or select Open and then File > Save as...

OR

Using an iPad

Touch on the word **Attachments**, then on the attached file.

The document will open up (after you provide the password).

To save it, touch at the top right. A line appears with options where to save it. Every iPad has **iBooks** included. You may save it there or in the app of your choice.

A list of your documents stored in iBooks, shown to the right.

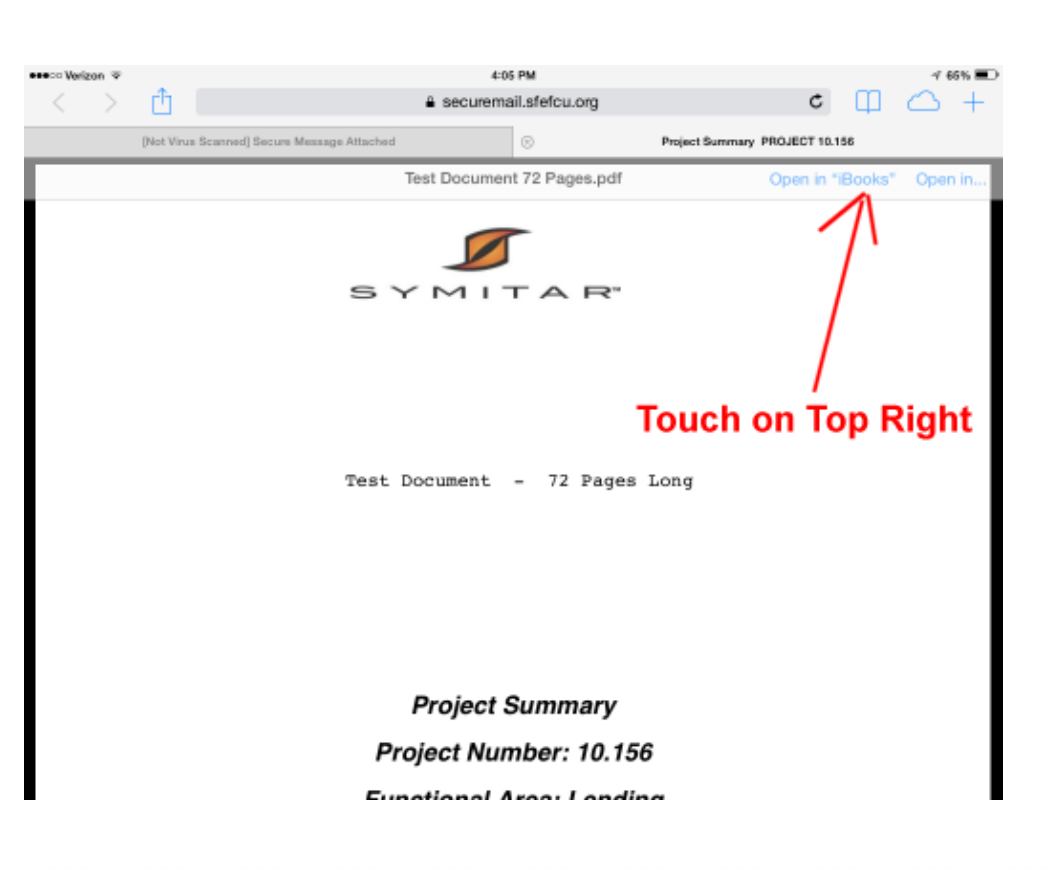

Do you want to open or save Test Document 72 Pages.pdf (1.07 MB) from securemail.sfefcu.org?

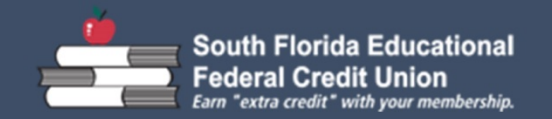

## E-mail Encryption Guide

### 4 - Send a Secure E-mail

To send a secure email to SFEFCU, go to:

www.sfefcu.org/encrypt

- 1. Enter your email address that you are registered with.
- 2. Once in the compose window, enter your message.
- 3. To send an attachment, click on Attach a file, then on Add.
- 4. Select the file and click on **Upload**.
- 5. Hit **Send** to send the message.

6. Logout.

| itiate Secure Email                                                                            |            |
|------------------------------------------------------------------------------------------------|------------|
| South Florida Educational<br>Federal Credit Union<br>Earn "extra credit" with your membership. |            |
| Please provide your email address to proceed.                                                  |            |
| Email Address:                                                                                 |            |
|                                                                                                | > Continue |

| South Florida Educational<br>Federal Credit Union<br>Earn "extra credit" with your membership. |                                   |
|------------------------------------------------------------------------------------------------|-----------------------------------|
| 🔁 Send                                                                                         |                                   |
| To:                                                                                            |                                   |
| 10.<br>Ori                                                                                     |                                   |
| CC:                                                                                            |                                   |
| Cubicat                                                                                        | Send me a copy                    |
| Subject.                                                                                       | L                                 |
| Attachments:                                                                                   | U Attach a file                   |
| <u>в <i>I</i> ц</u>                                                                            | 🗚 🖓 🕼 Font family 🔻 Font size 🔹 🔺 |
| E E 클                                                                                          | ■ 〒 Ξ Ξ 苯, 苯, 存存 ッ (*) ◎ ※        |